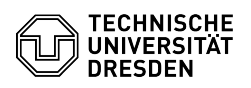

## OpenConnect unter Linux (Ubuntu 22.04)

03.07.2024 09:28:17

## **FAQ-Artikel-Ausdruck**

| Kategorie:                                                                                                    | Datennetz::VPN-Zugang                                                           | Bewertungen:           | 0                     |
|----------------------------------------------------------------------------------------------------|---------------------------------------------------------------------------------|------------------------|-----------------------|
| Status:                                                                                                    | öffentlich (Alle)                                                               | Ergebnis:              | 0.00 %                |
| Sprache:                                                                                                    | de                                                                              | Letzte Aktualisierung: | 14:43:00 - 03.04.2024 |
|                                                                                                    |                                                                                 |                        |                       |
| Schlüsselwörter                                                                                                    |                                                                                 |                        |                       |
| Linux Openconnect Ubuntu VPN                                                                                                    |                                                                                 |                        |                       |
|                                                                                                    |                                                                                 |                        |                       |
| Lösung (öffentlich)                                                                                                    |                                                                                 |                        |                       |
| Diese Anleitung wurde mit Ubuntu 22.04 LTS durchgeführt.                                                                                                    |                                                                                 |                        |                       |
|                                                                                                    |                                                                                 |                        |                       |
|                                                                                                    |                                                                                 |                        |                       |
| sudo apt-get install openconnect network-manager-openconnect<br>network-manager-openconnect-gnome<br>Eingetragener Terminal Befehl                                                                  |                                                                                 |                        |                       |
| -                                                                                                    |                                                                                 |                        |                       |
| Nach der Erfolgsmeldung wechseln Sie über das Schnelleinstellungsmenü in die<br>Einstellungen.                                                                                                    |                                                                                 |                        |                       |
| Einstellungen über das Menüband öffnen                                                                                                    |                                                                                 |                        |                       |
| - Navigieren Sie zu "Netzwerk" und klicken auf das "Plus Symbol" über VPN.<br>VPN Plus Symbol                                                                                                    |                                                                                 |                        |                       |
| - Wählen Sie "Multiprotokoll-VPN-Client (Openconnect)" Auswahl der VPN                                                                                                    |                                                                                 |                        |                       |
| - Tragen Sie als Gateway vpn2.zih.tu-dresden.de ein und öffnen das                                                                                                    |                                                                                 |                        |                       |
| CA-Zertifikat (Download re<br>Anschluss bestätigen Sie d                                                                                                    | chts neben dieser Anleitung unter Anlagen). Im<br>Jie Angaben mit "Hinzufügen". |                        |                       |
| mit dem neuen Stammzertifikat "SectigoChain.pem"                                                                                                    |                                                                                 |                        |                       |
| - Konfiguration neues Zertifikat                                                                                                    |                                                                                 |                        |                       |
| - Nachdem Sie das VPN aktiviert haben, müssen Sie Ihren Nutzernamen und Ihr<br>Passwort eingeben. Achten Sie bei Ihrem Nutzernamen darauf, dass Sie diese<br>Form verwenden: zihlogin@tu-dresden.de |                                                                                 |                        |                       |
| Im Anschluss können Sie a<br>Daten eingeben                                                                                                    | ut "Connect" klicken und Sie sind verbunden. Login                              |                        |                       |
|                                                                                                    |                                                                                 |                        |                       |